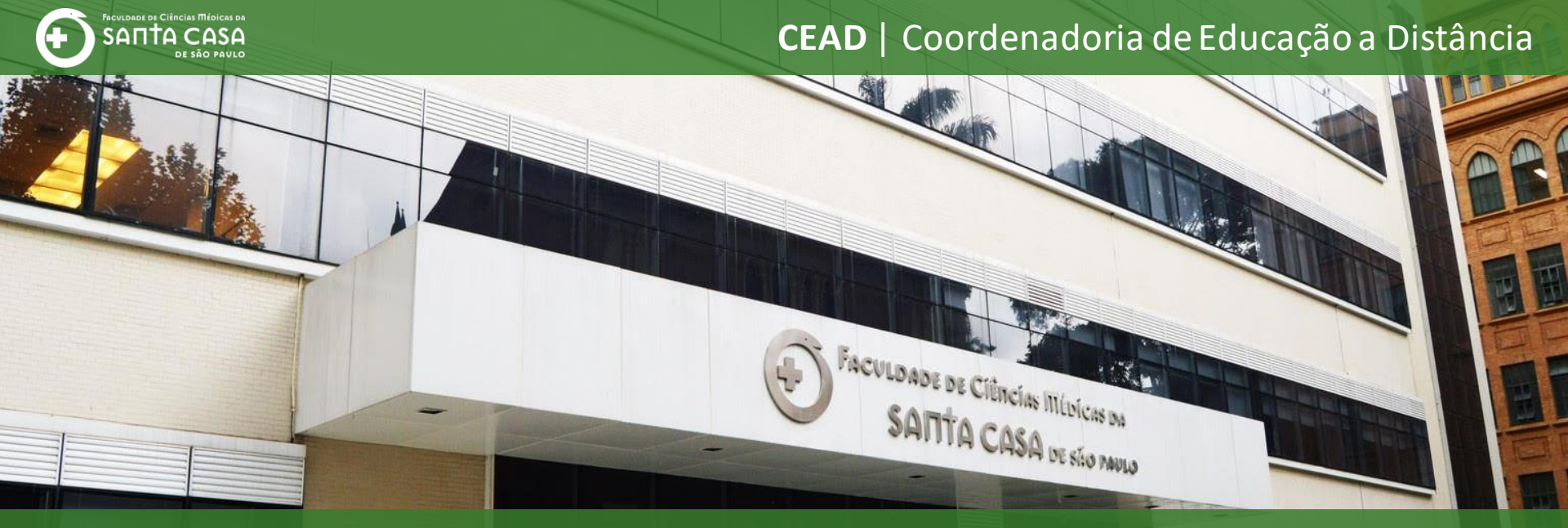

## **Tutorial**

Acessar uma Aula/Reunião via **Microsoft Teams** e aceitar participantes.

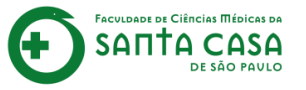

1

Esse tutorial terá 3 etapas sobre o uso do **Microsoft Teams** institucional para videoconferências:

Acessar a videoconferência;

Aceitar participantes.

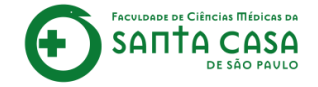

## 1 Acessar a Aula/Reunião

Nesta etapa, demonstraremos como acessar uma Aula/Reunião utilizando o Microsoft Teams institucional.

Para isso, você deverá seguir os seguintes passos:

Acessar a disciplina no AVA;

Localizar e acessar o link criado para a Aula/Reunião.

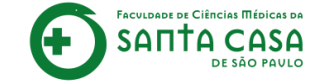

# Acessar a disciplina no AVA

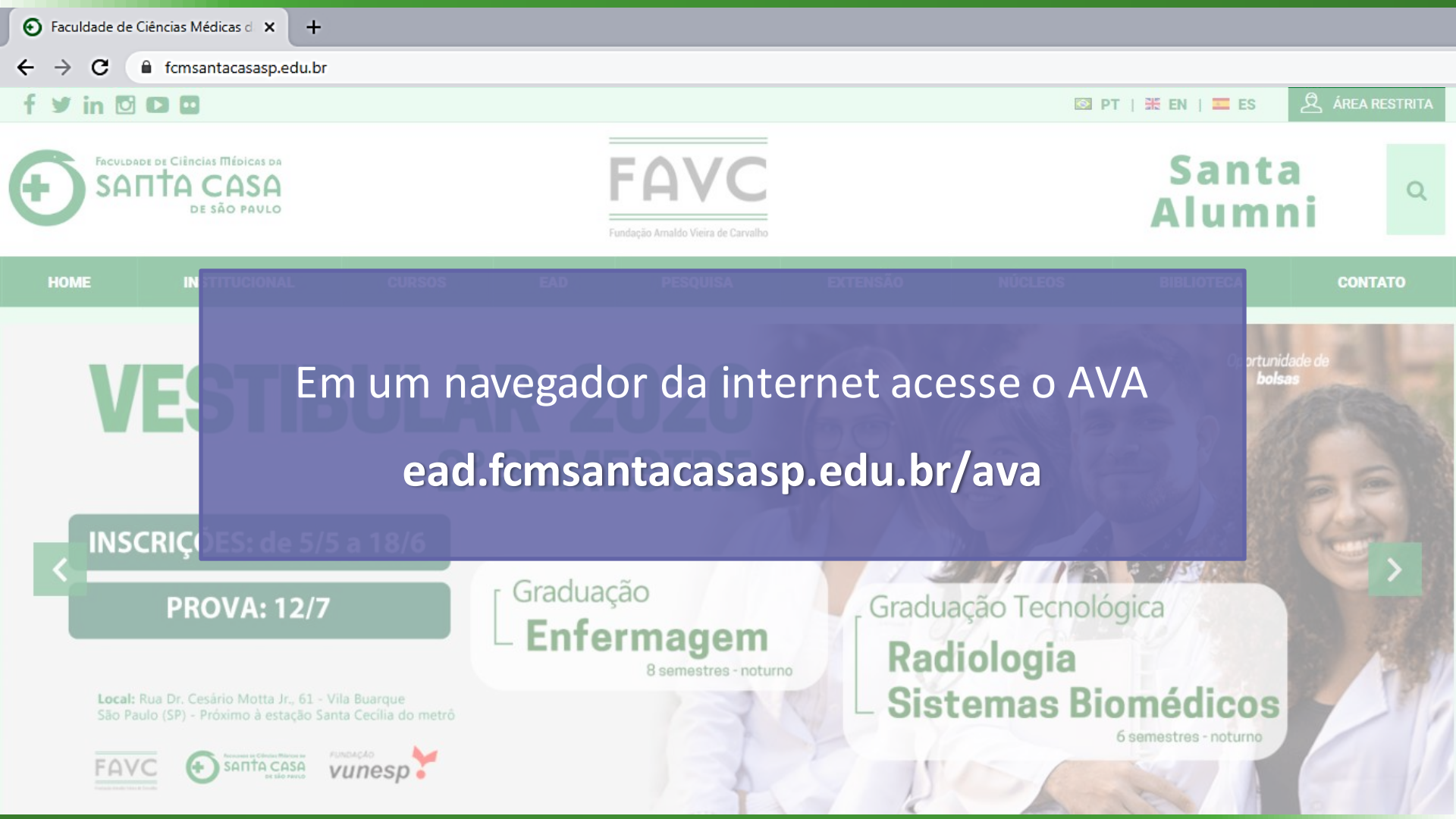

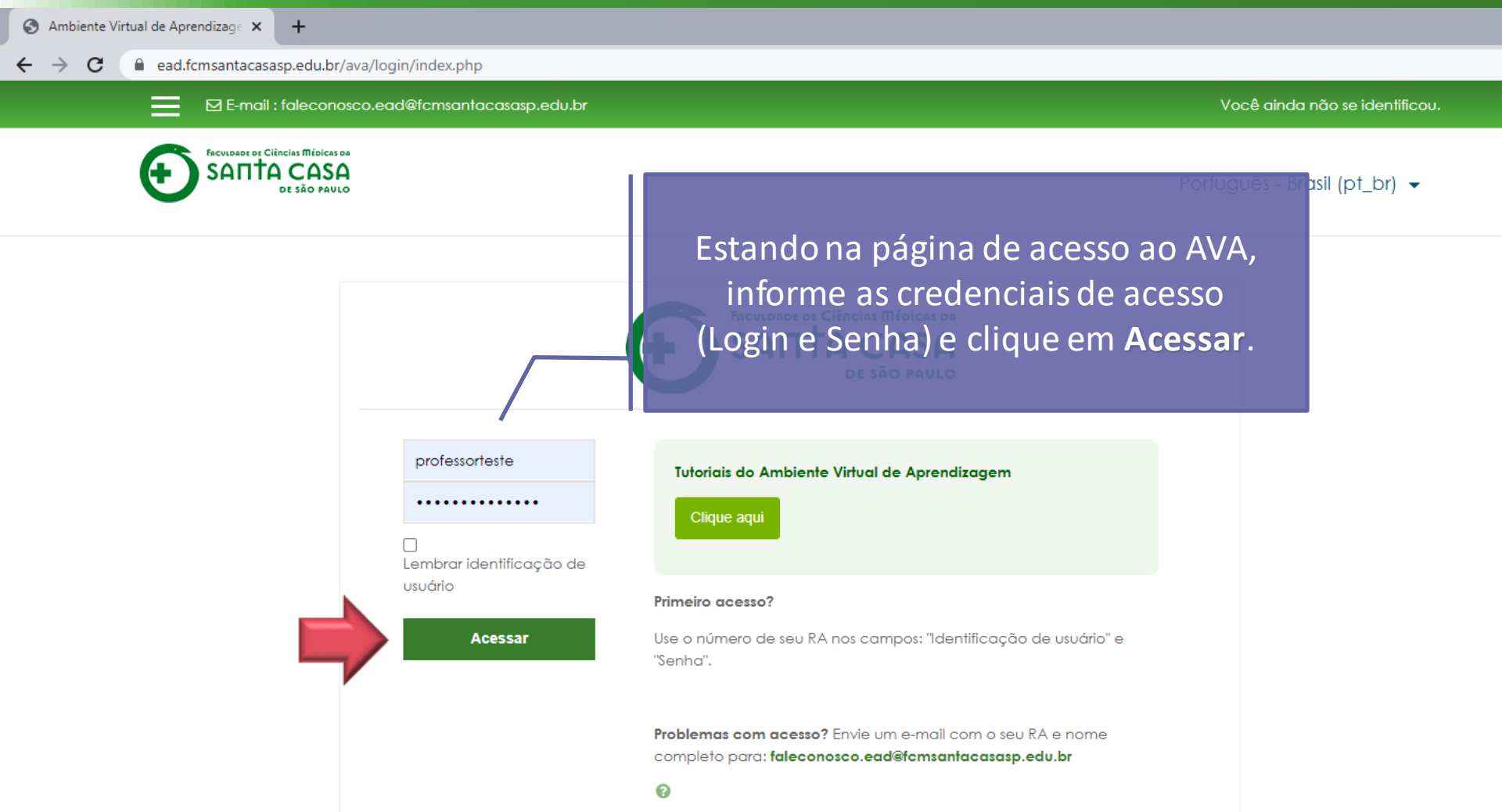

🜲 🗩 Professor Teste 🌄 🗸

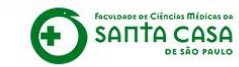

Português - Brasil (pt\_br) -

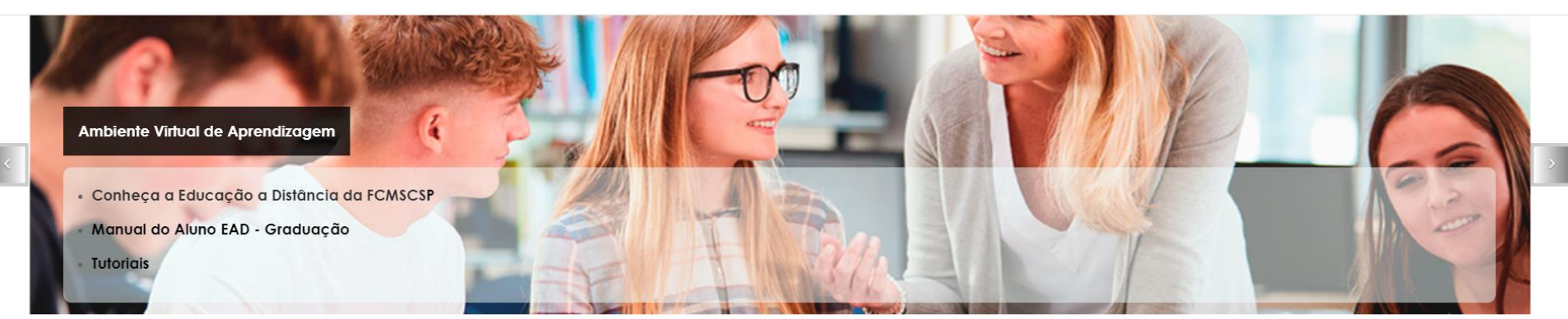

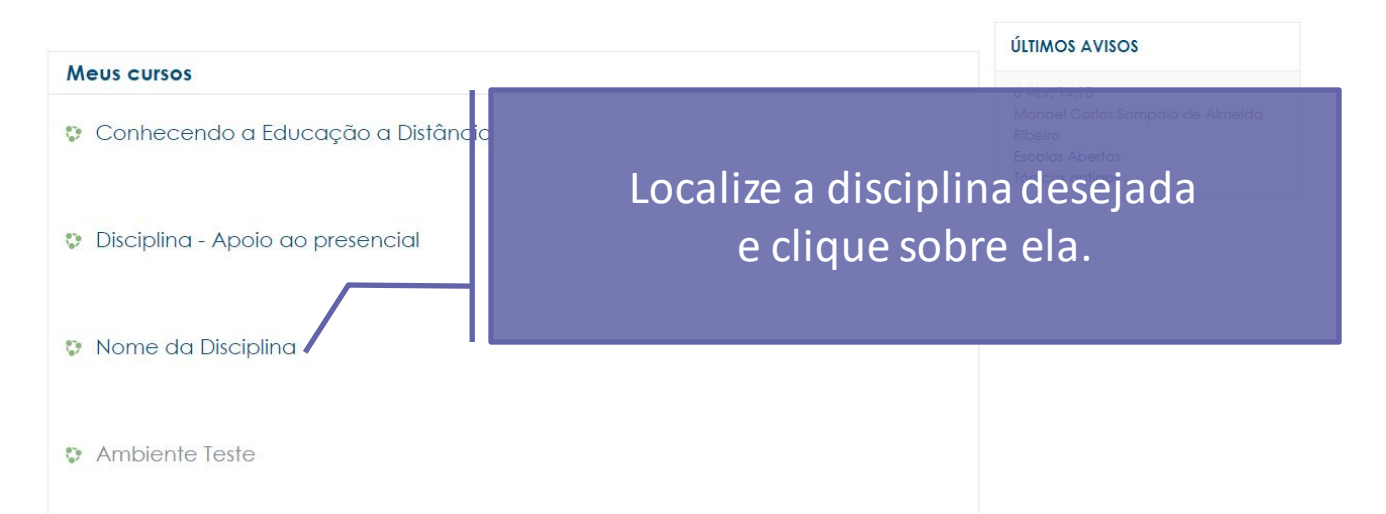

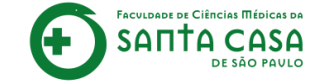

# Localizar e acessar o link criado para a Aula/Reunião

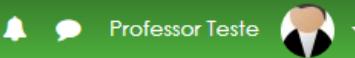

#### Semana xxx - Período da aula: xx/xx - xx/xx 💊

Você deve acessar e estudar os materiais na sequência indicada abaixo:

- 1. Assista ao vídeo NOME DO VÍDEO,
- 2. Faça a leitura do CAPÍTULO X/ITEM X/PÁGINA do livro NOME DO LIVRO, dispanío
- 3. Participe da videoconferência no dia xx/xx/xx as xxh
- 4. Realize as atividades propostas.

#### Importante!

Para acessar a Biblioteca Virtual você deverá estar logado na área restrita - Novo Porta (http://fcmsantacasasp.edu.br/arearestrita/index.html)

#### TEAMS

## Localize a Semana/Período/Aula em que acontecerá a Aula/Reunião.

#### GMEET

#### **Material Teórico**

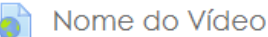

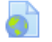

- Nome do Livro (Biblioteca Virtual)
- 👌 Aula ao Vivo (Teams)

#### Atividade

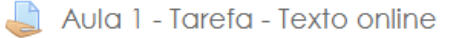

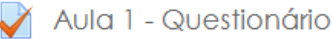

Avaliação 1

👃 Aula 1 - Tarefa - Arquivo

# Ģ

#### Semana xxx - Período da aula: xx/xx - xx/xx

Você deve acessar e estudar os materiais na seguência indicada abaixo:

- 1. Assista ao vídeo NOME DO VÍDEO,
- 2. Faca a leitura do CAPÍTULO X/ITEM X/PÁGINA do livro NOME DO LIVRO, disponível, na Biblioteca Virtual,
- 3. Participe da videoconferência no dia xx/xx/xx as xxh
- 4. Realize as atividades propostas.

#### Importante!

Para acessar a Biblioteca Virtual você deverá estar logado na área restrita - Novo Portal

(http://fcmsantacasasp.edu.br/arearestrita/index.html)

#### Material Teórico

- Nome do Vídeo
- Nome do Livro (Biblioteca Virtual)
- Aula ao Vivo (Teams)

#### Atividade

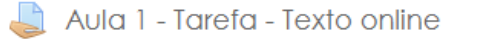

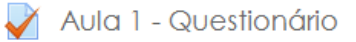

Aula 1 - Tarefa - Arquivo

## Acesse o link criado no AVA.

TEAMS

Claembreat

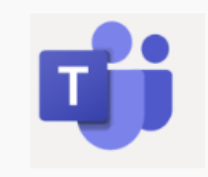

#### GMEET

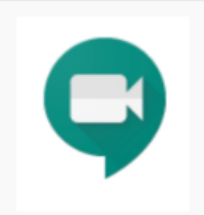

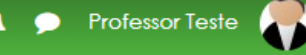

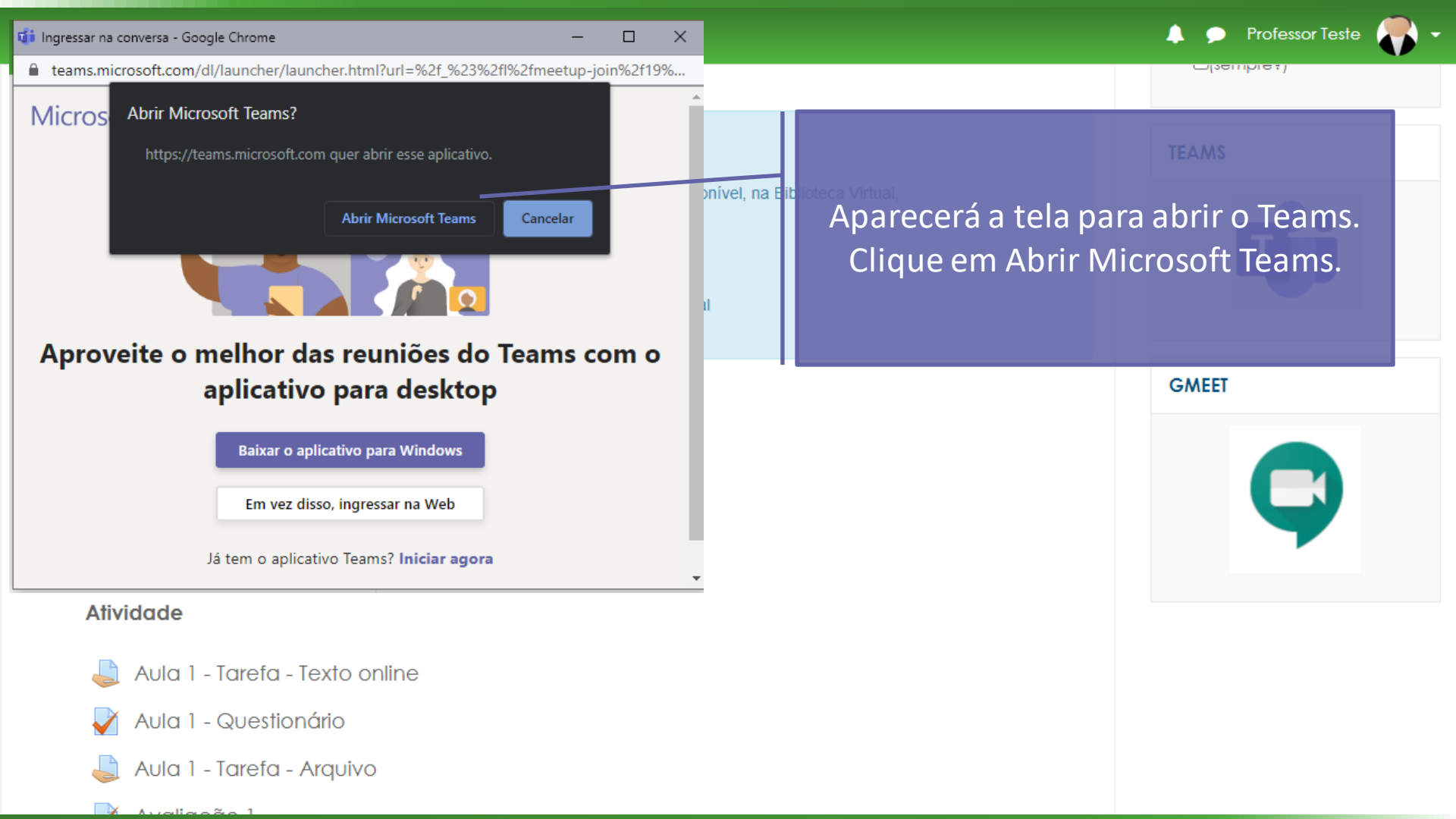

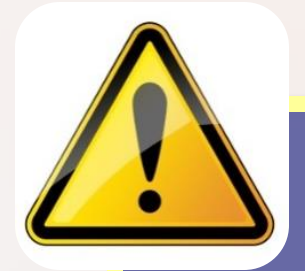

É necessário o professor estar logado no e-mail institucional do Outlook para acessar a Aula/Reunião. Caso já esteja logado, as instruções de login apresentados a seguir devem ser desconsiderados.

| 📢 Efetuar l             | tuar logon no Microsoft Teams                        | Insira seu e-mail institucional Outlook<br>(xxxx@fcmsantacasasp.edu.br)<br>e clique em Avançar. |                               |  |
|-------------------------|------------------------------------------------------|-------------------------------------------------------------------------------------------------|-------------------------------|--|
| Como vocé<br>na reunião | Email, telefone ou Skype<br>Nenhuma conta? Crie umal |                                                                                                 | <b>vegador</b><br>u instalar. |  |
|                         |                                                      | Avançar                                                                                         | Teams<br>ara a sua reunião.   |  |
|                         |                                                      | Política de privacidade ©20                                                                     | 21 Microsoft                  |  |

Privacidade e Cookies Divulgações de Terceiros

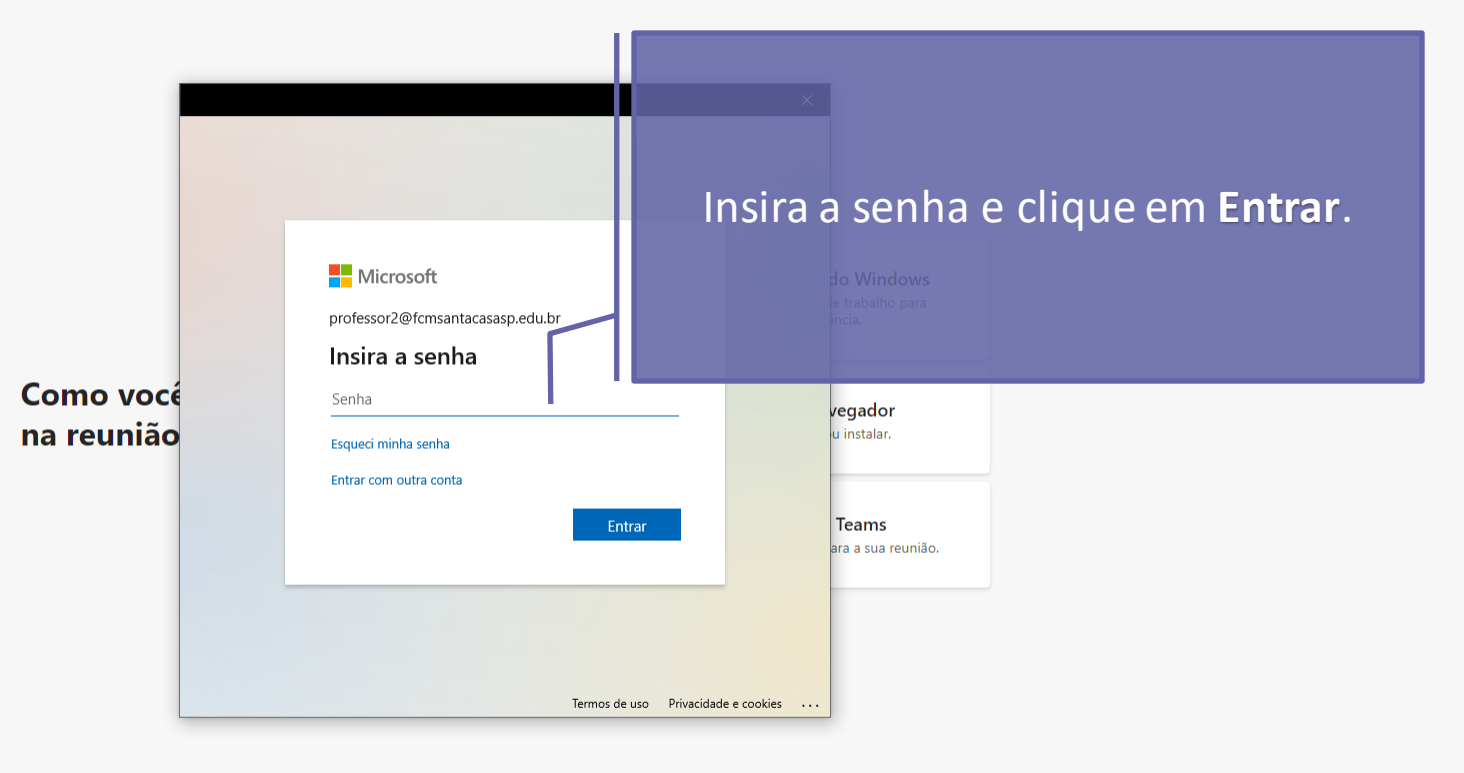

Privacidade e Cookies Divulgações de Terceiros

As credenciais de acesso ao Teams foram enviadas ao seu e-mail institucional (xxxxx@fcmsantacasasp.edu.br).

Caso não lembre seu endereço de e-mail e senha ou não possua um e-mail institucional, entre em contato com a TI: suporte.ti@fcmsantacasasp.edu.br

Privacidade e Cookies Divulgações de Terceiros

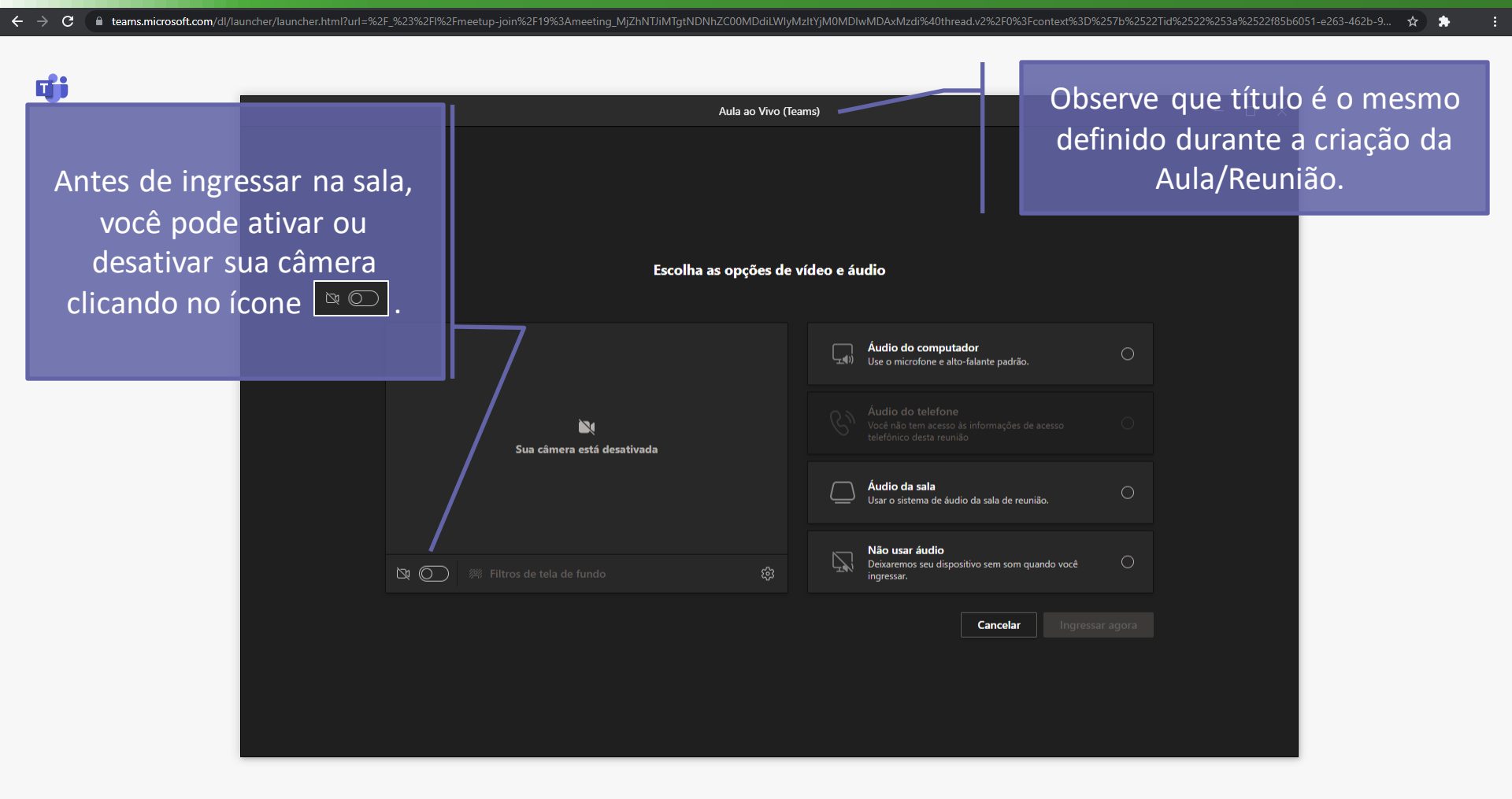

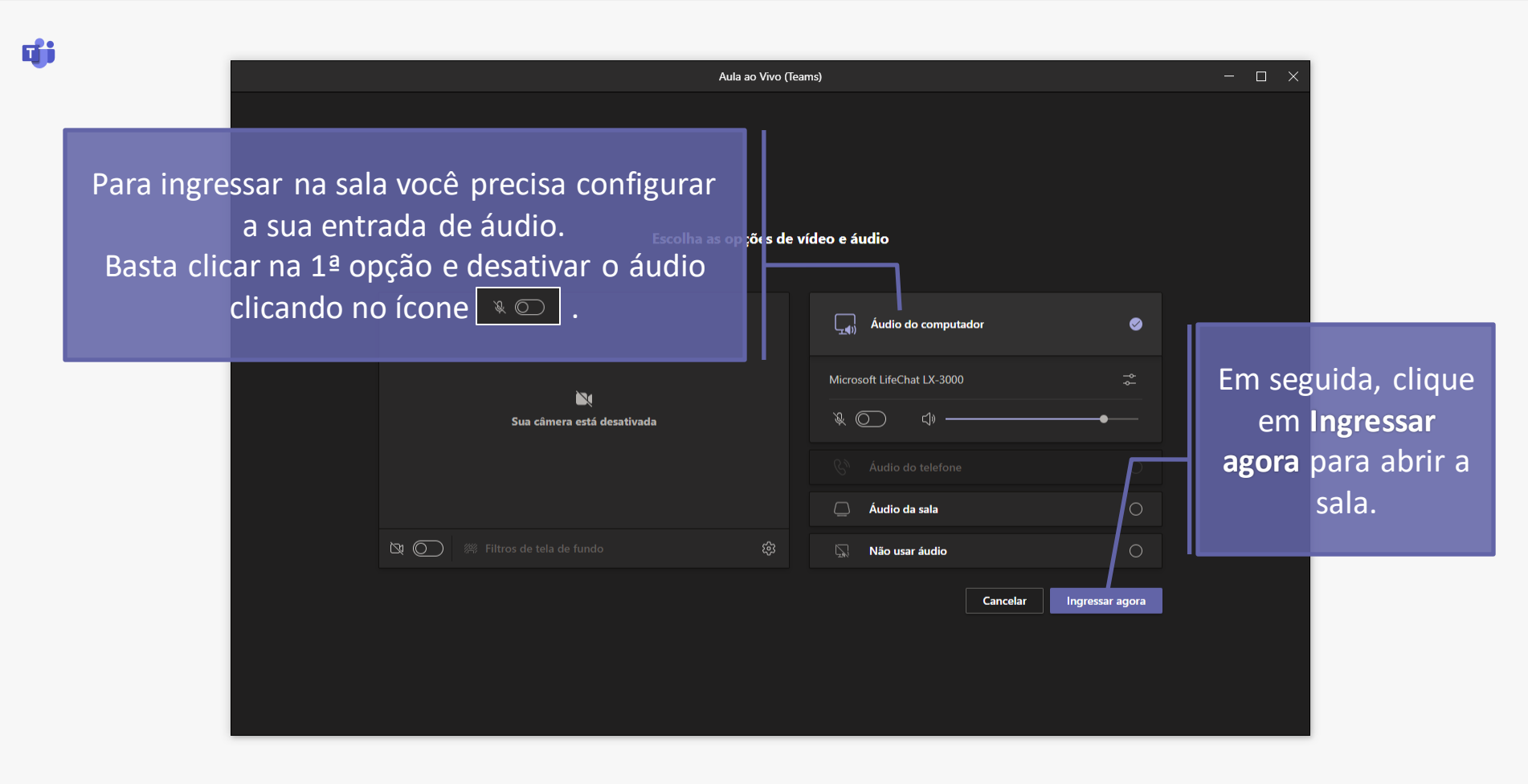

đji

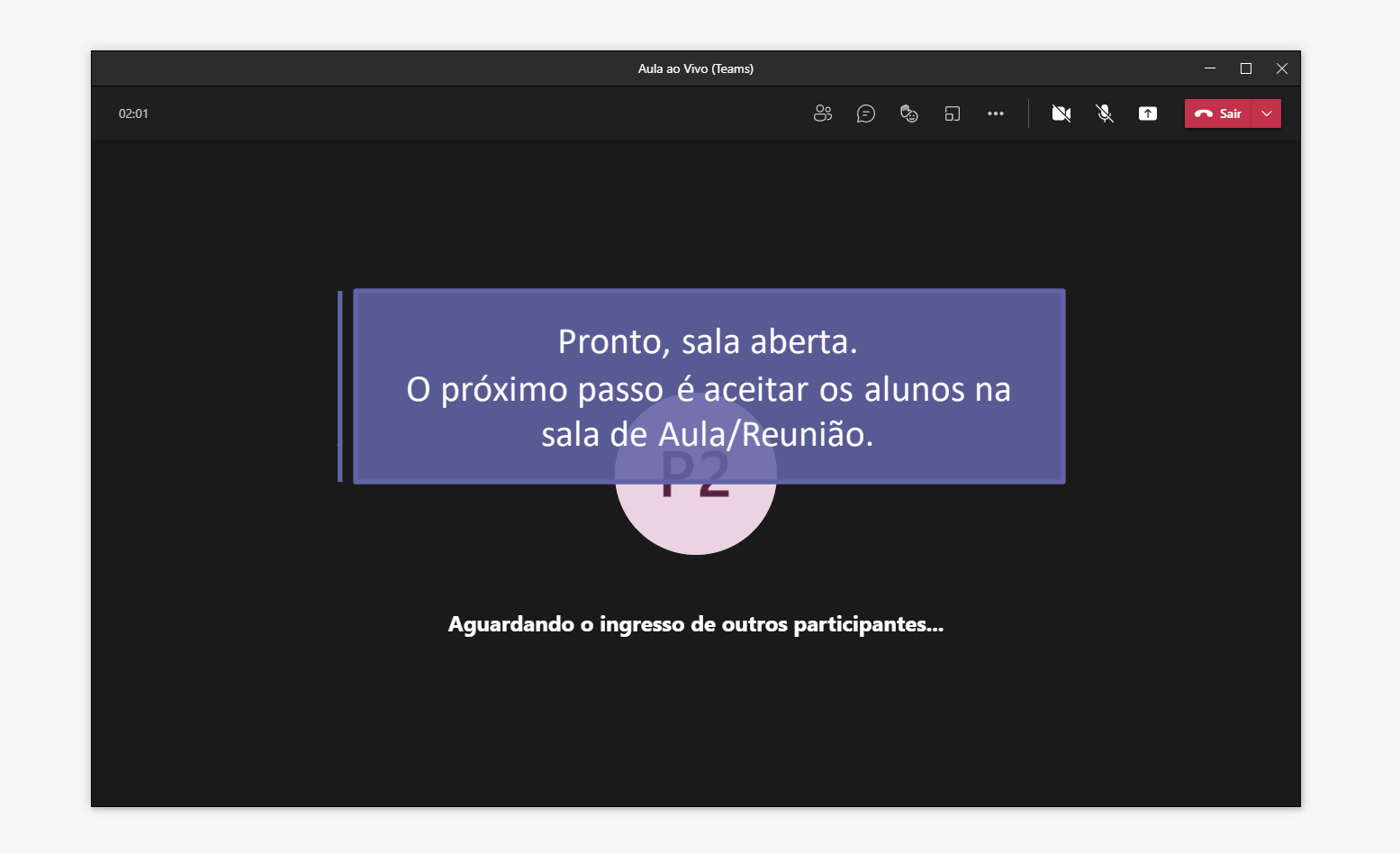

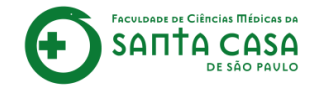

Nesta etapa, demonstraremos como aceitar participantes.

É possível aceitar participantes de duas formas:

## Aceitar participantes

Aceitar participantes individualmente;

Aceitar vários participantes simultaneamente.

Aula ao Vivo (Teams)

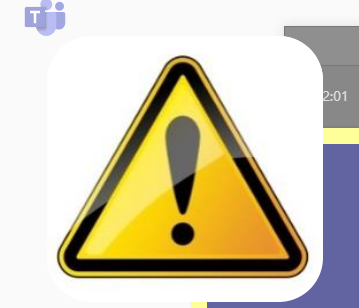

O aceite de participantes na videoconferência será necessário **somente** se o(s) aluno(s) **não** utilizarem o e-mail institucional do Outlook para acessar a sala. (xxxx@aluno.fcmsantacasasp.edu.br)

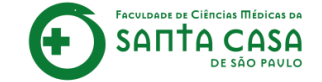

# Aceitar participantes individualmente

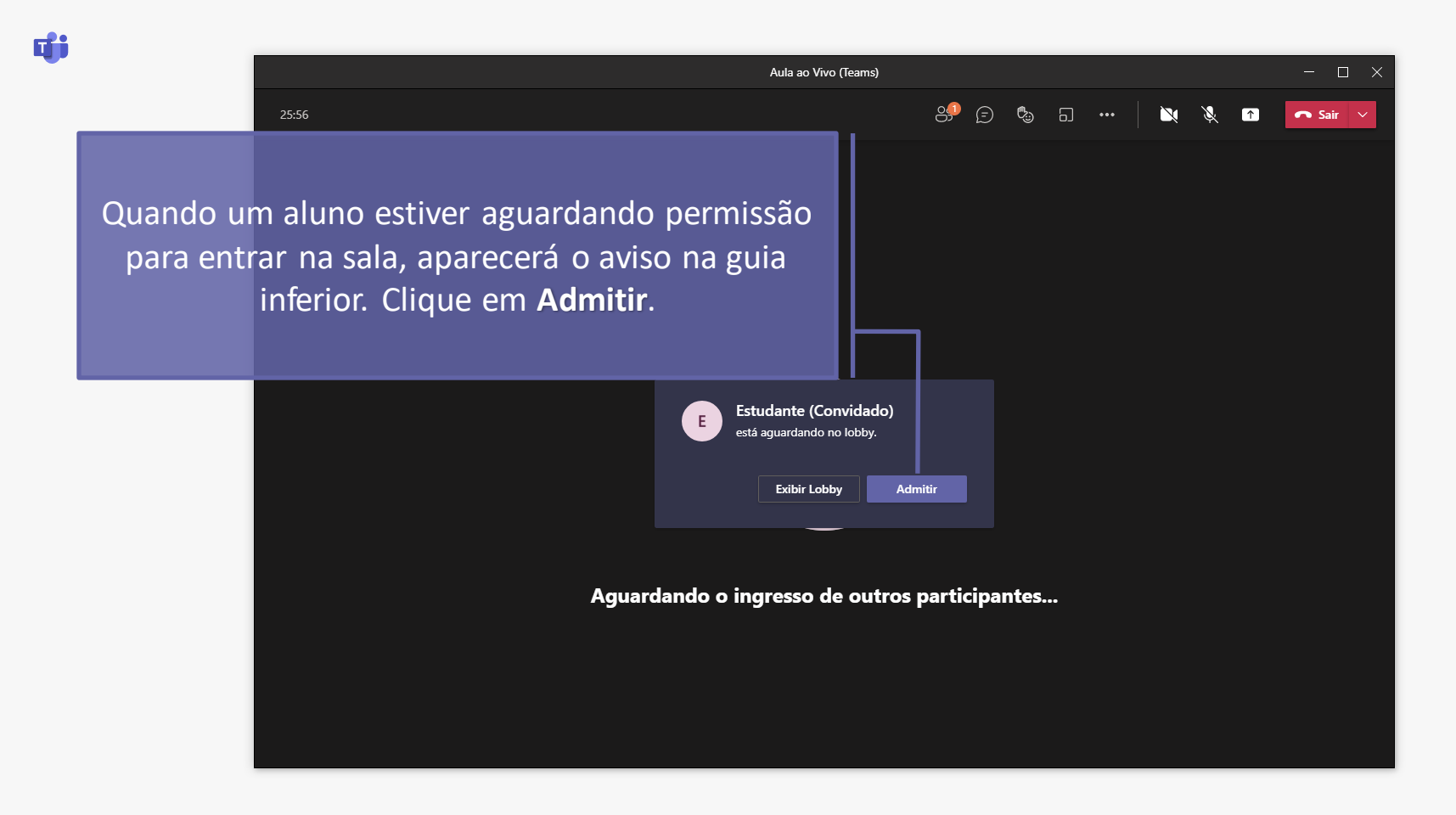

đj

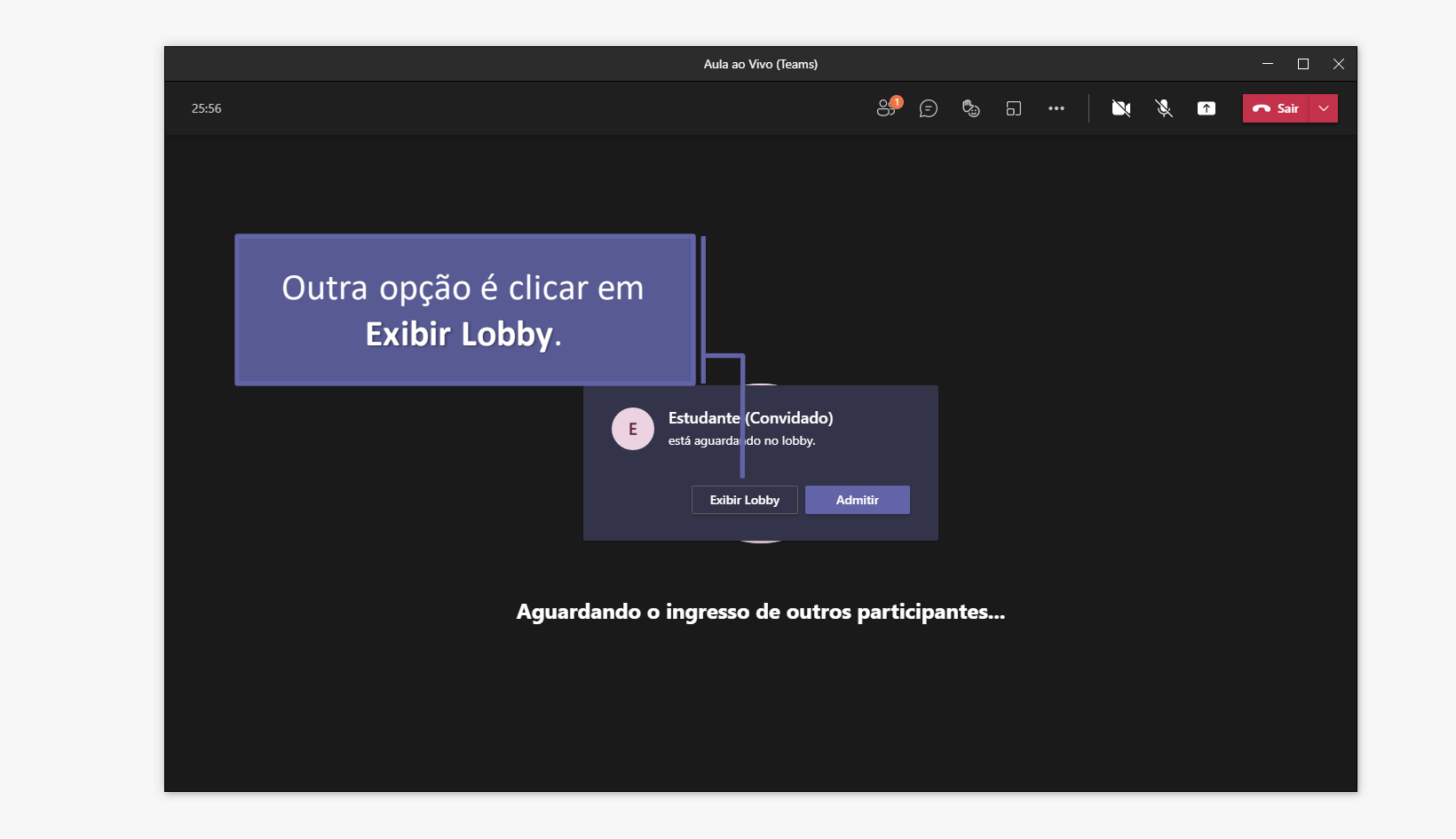

đj

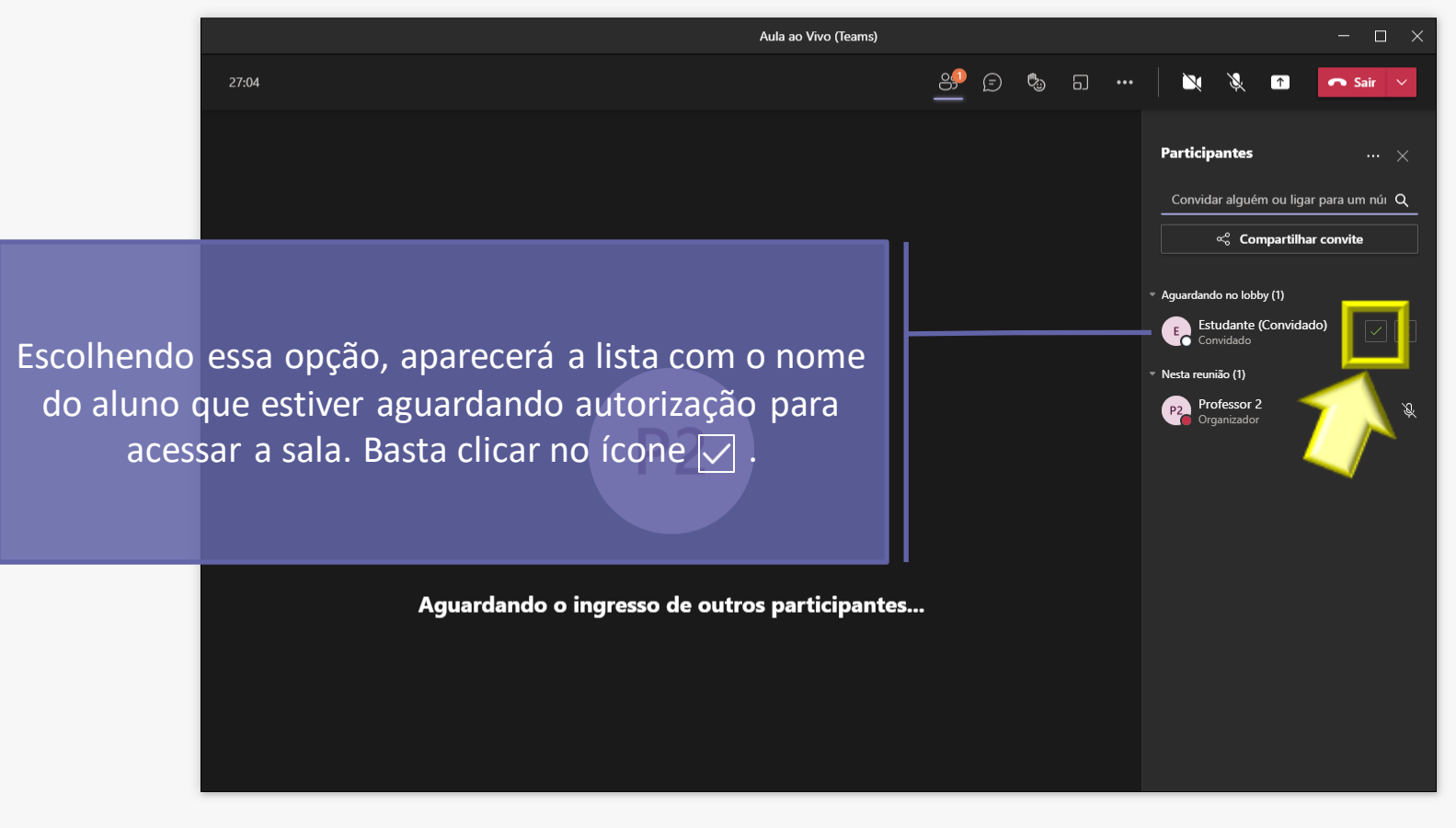

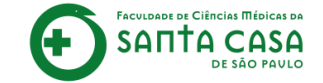

## Aceitar vários participantes simultaneamente

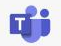

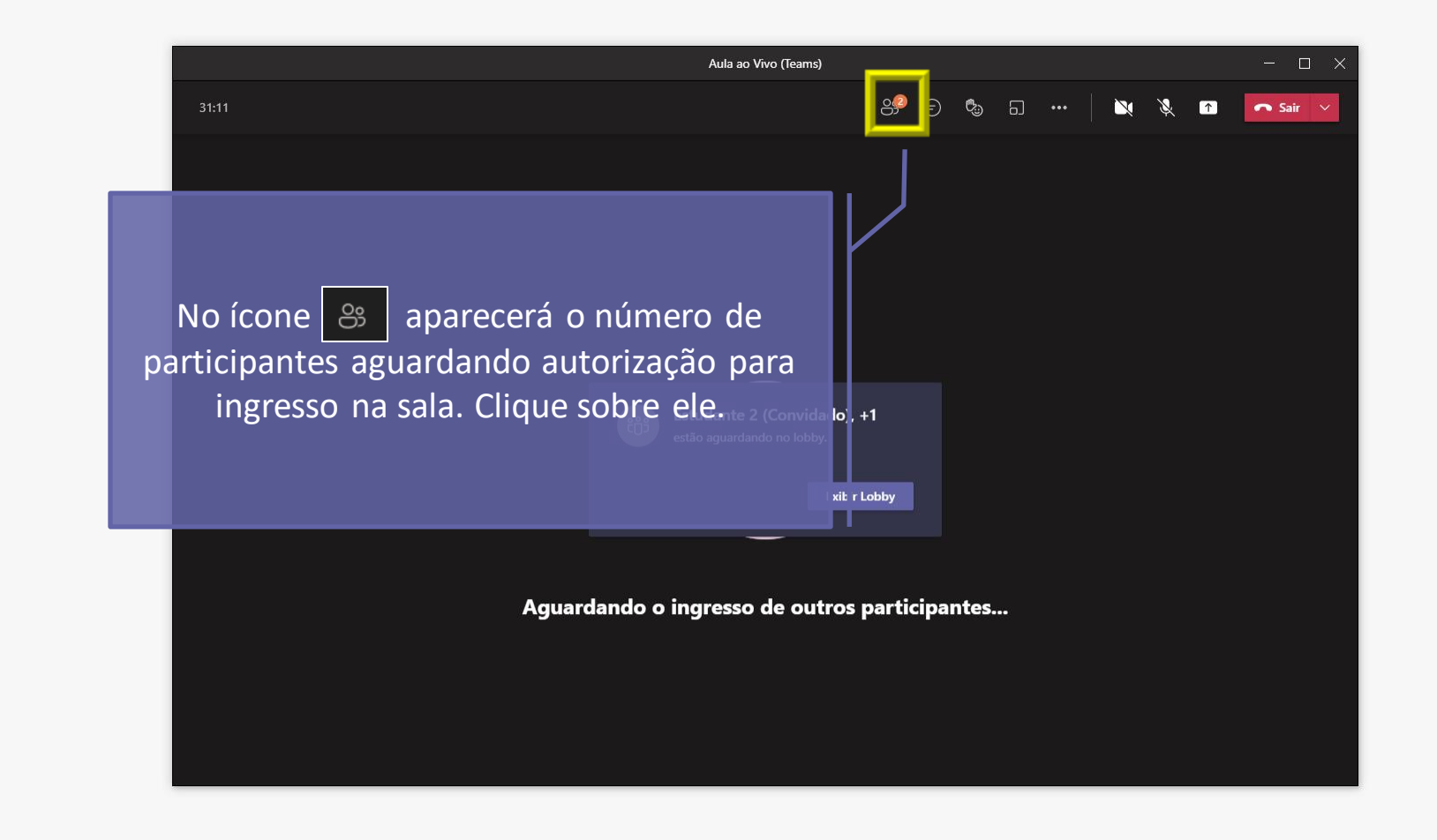

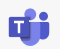

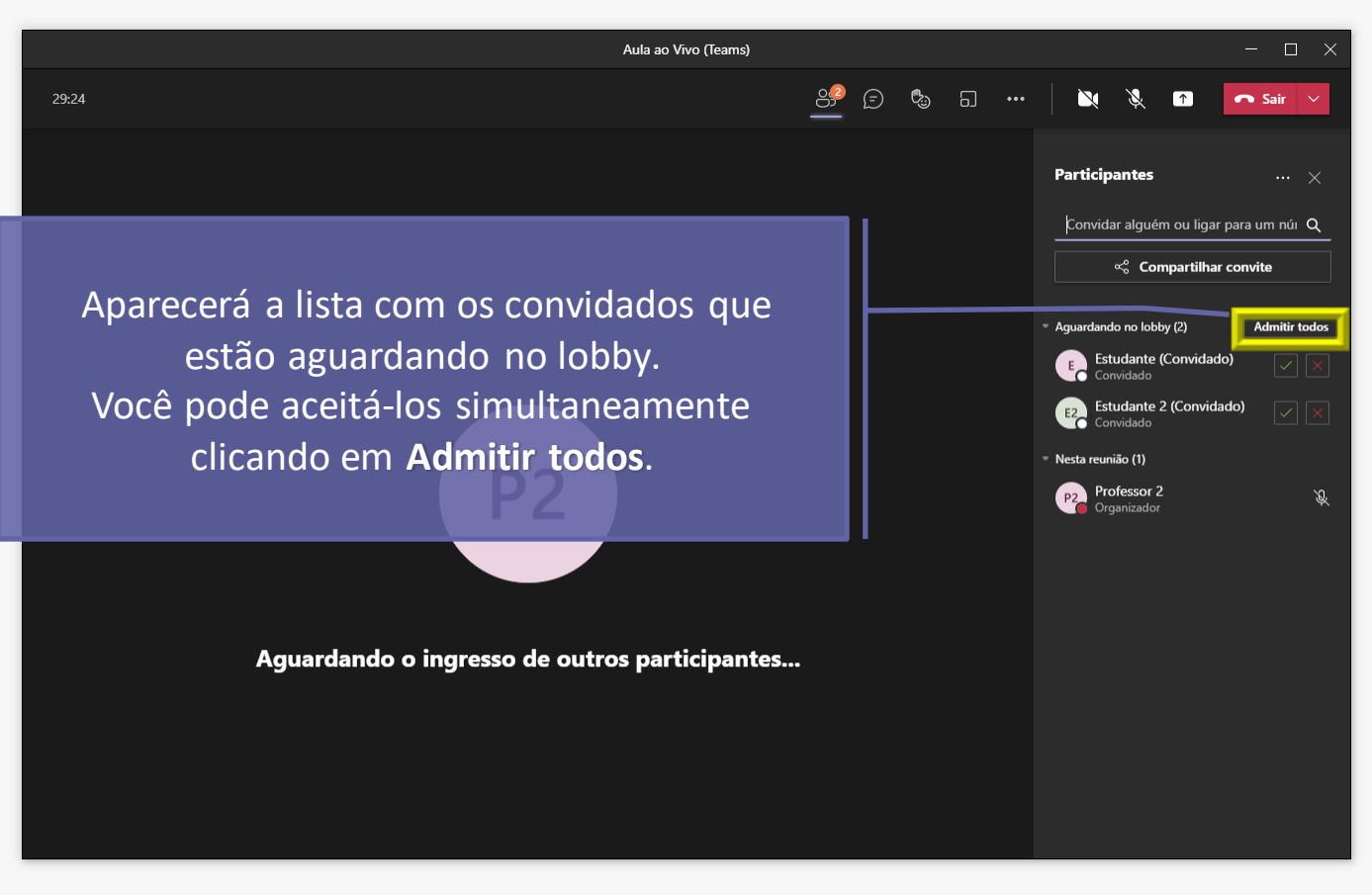

## **RECOMENDAÇÕES:**

✤ Ao iniciar a Aula/Reunião, solicite aos alunos que desabilitem o microfone;

A ferramenta não tem o perfil "Moderador". Organize com os alunos como serão feitas as perguntas. Sugestão: os alunos podem criar uma lista no chat conforme o interesse em realizar uma pergunta;

Reserve um tempo antes de finalizar a Aula/Reunião para sanar as dúvidas;

É possível realizar a Aula/Reunião com até 250 participantes simultaneamente.

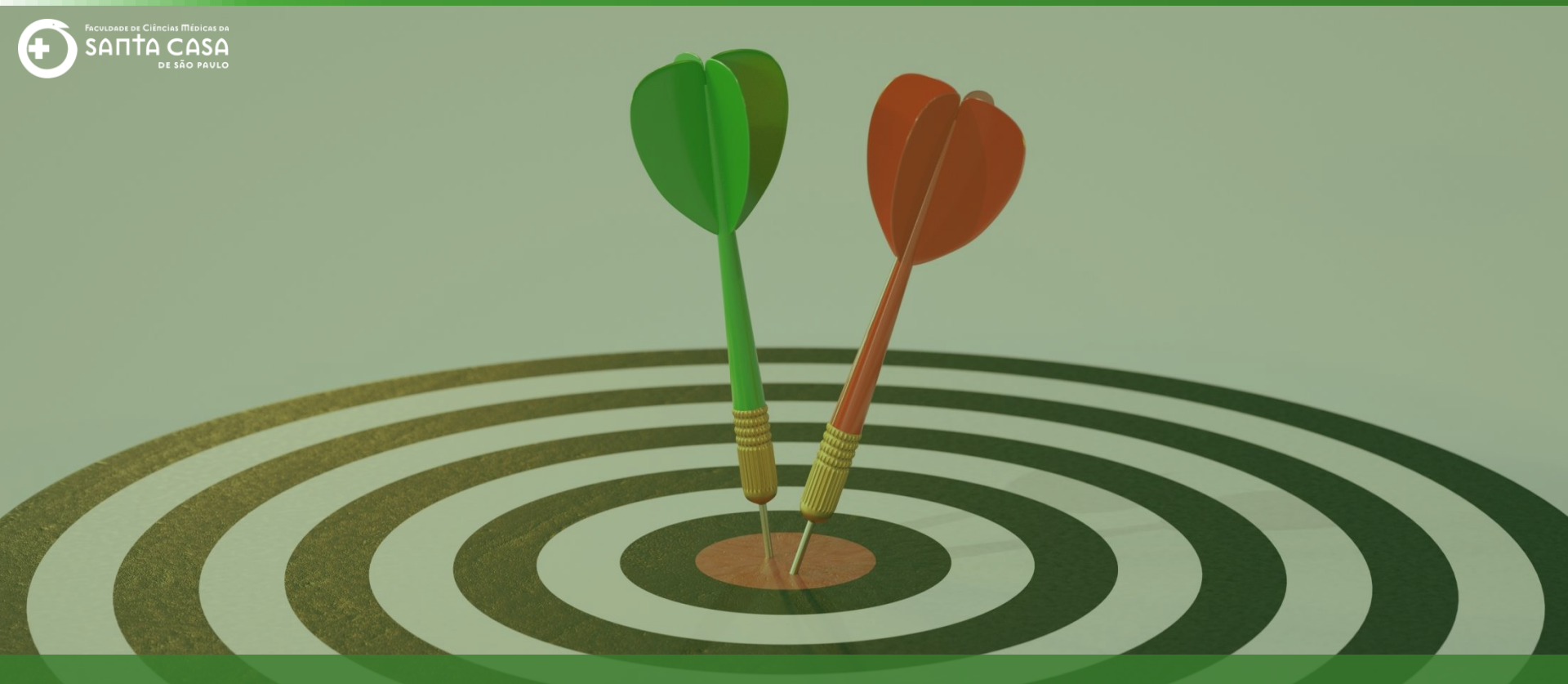

Chegamos ao final do Tutorial sobre como acessar uma Aula/Reunião via Microsoft Teams e aceitar participantes. Até a próxima!

## Fundação Arnaldo Vieira de Carvalho - FAVC

Faculdade de Ciências Médicas da Santa Casa de São Paulo - FCMSCSP

Coordenadoria de Educação a Distância - CEAD

2021

### Coordenadoria de Educação a Distância - CEAD

Coordenação Geral Prof. Dr. Luiz Henrique <u>Amaral</u>

Coordenação Técnica Profa. Dra. Ana Paula G. D. Carrare Profa. Dra. Cristiane Camilo Hernandez Audiovisual Rodrigo Ciasi dos Santos

Design Instrucional Livia Moreiras Sena Lucio Seisho Inafuku

Jovem Aprendiz Amanda Cristina Oliveira

Secretária Sara Cristina dos Santos Muniz

> Tecnologia Educacional Caroline Raquel Xavier Rodrigo Calado

Voz Profa. Dra. Maria Fernanda Terra

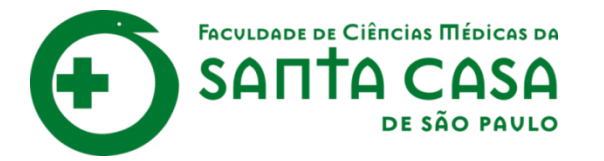

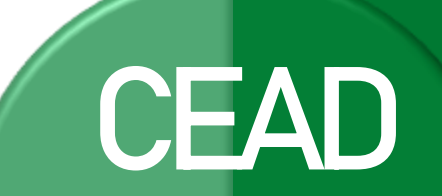

Coordenadoria de Educação a Distância

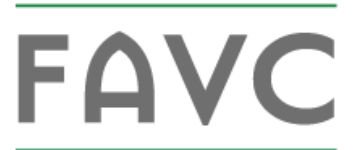

Fundação Arnaldo Vieira de Carvalho